### SISTEMA DE IMPRESIÓN DE BOLETAS

Para la confección de las boletas de depósito de la cuota gremial, aporte solidario y seguro de vida y sepelio se debe proceder de la siguiente manera: Deberá ingresar a:

#### ¿Cómo obtengo mis datos de acceso?

### SISTEMA DE GENERACION Y EMISION DE BOLETA DE DEPOSITO PARA APORTES Y CONTRIBUCIONES DE LA A.S.I.M.R.A.

### **BIENVENIDO**

Con sus datos podrá acceder al sistema y así confeccionar y obtener las boletas de deposito para el pago de sus obligaciones mensuales de cuota gremial, aporte solidario y de seguro de vida y sepelio de los supervisores de su empresa.

¿Cómo obtengo mis datos de acceso?

Olvide mi clave

Nuevas Boletas con Código de Barras ¿Cómo lo visualizo? iIMPORTANTE!

Ante cualquier duda respecto a la información visualizada en estas páginas consulte en nuestra Sede Central, Departamento de Cuentas Corrientes, Ilamando al:

(011) 4823-3071 (líneas rotativas) internos 214 ó 315

# Muchas gracias.

### DESCARGAR INSTRUCTIVO

En ella aparecen 2 (dos) campos requeridos para completar:

Una vez que se completan ambos datos, cliquear en **Ingresar** para continuar y pasar a la parte de Identificación del usuario y datos de contacto.

### SISTEMA DE GENERACION Y EMISION DE BOLETA DE DEPOSITO PARA APORTES Y CONTRIBUCIONES DE LA A.S.I.M.R.A.

# ¿CÓMO OBTENGO MIS DATOS DE ACCESO?

Ingrese en el cuadro contiguo el número de CUIT y el de empadronamiento en ASIMRA de su empresa. Esto es para poder identificarlo dentro de nuestro padrón.

En caso que su empresa tenga más de una planta y hace los aportes en forma descentralizada, tendrá que hacer una registración por planta y definir un usuario y clave por cada una, para la correcta generación de las boletas.

Junto a los datos que usted consigne deberá ingresar un código de seguridad que aparece al pie de la página, único e irrepetible para cada usuario que ingrese al sistema, para garantizar más aun la privacidad en el uso de la información.

Completado esto ya podrá acceder al sistema.

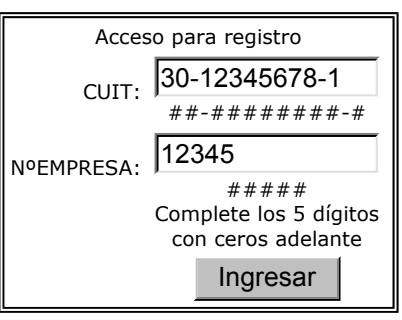

Acceso - Por favor

ingrese sus datos

Ingresar

Usuario:

Clave:

### ¿Cómo obtengo el número de empresa?

Ante cualquier duda respecto a la información visualizada en estas páginas consulte en nuestra Sede Central, Departamento de Cuentas Corrientes, Ilamando al:

(011) 4823-3071 (líneas rotativas) internos 214 ó 315

Muchas gracias.

### ATRAS | DESCARGAR INSTRUCTIVO |

http://localhost/AsimraWeb/aportes/boletas/instructivo asimra.htm

## IDENTIFICACIÓN DEL USUARIO:

Si poseo más de una planta registrada en A.S.I.M.R.A., se debe identificar por cual se registrará el usuario. Luego colocar nombre y apellido, D.N.I., un nombre de usuario, una clave y repetir la misma, después, colocar en ayuda memoria una frase, número o fecha para poder recuperar la clave en caso de olvido. Una vez completos todos los datos me posiciono en el código de seguridad y coloco el que me proporciona el sistema enmarcado debajo.

### DATOS DE CONTACTO:

Después debo consignar un e-mail de contacto de la empresa y cliquear **Ingresar**.

A continuación se muestra la pantalla correspondiente.

## **BIENVENIDA/O SU\_EMPRESA**

AL SISTEMA DE GENERACION Y EMISION DE BOLETA DE DEPOSITO PARA APORTES Y CONTRIBUCIONES DE LA A.S.I.M.R.A.

1º Parte - Identificación: Por favor complete los datos solicitados a continuación.

| 1º Faite - Identificación. For lavor complete los datos s                                                                                                    |                                                                                    |
|----------------------------------------------------------------------------------------------------|------------------------------------------------------------------------------------|
| *Nota: Datos obligatorios                                                                                                    |                                                                                    |
| Su empresa tiene<br>registrada/s planta/s: Planta 0 - Azcuenaga 1234 💌                                                                                         |                                                                                    |
| Nombre y Apellido: roman alvarez                                                                                                    | *                                                                                  |
| Nº Documento: 11111111                                                                                                    | *                                                                                  |
| Usuario: asimra                                                                                                    | *                                                                                  |
| Clave:                                                                                                    | *                                                                                  |
| Repita la clave:                                                                                                    |                                                                                    |
| Ahora ingrese una palabra, número o frase, a modo de ayuda mem<br>clave cuando la olvide (ej: su comida favorita, el nombre de una ca                          | oria, que le servirá para recuperar la<br>anción, el título de una película, etc.) |
| Ayuda memoria: azcuenaga 1234 piso 5                                                                                                    | *                                                                                  |
| Código de Seguridad: CCC4644                                                                                                    | *                                                                                  |
| Ingrese en el campo "Código de Seguridad" lo que se muestra a cont<br>modificar nada                                                                           | tinuación sin CCC4644                                                              |
| 2º Paso: Datos de contacto. La información registrada podrá ser                                                                                                | actualizada en cualquier momento.                                                  |
| *Nota: Datos obligatorios                                                                                                    |                                                                                    |
| E-mail 1: sumail@suempresa.com.ar                                                                                                    | *                                                                                  |
| E-mail 2:                                                                                                    |                                                                                    |
| E-mail 3:                                                                                                    |                                                                                    |
| E-mail 4:                                                                                                    |                                                                                    |
| E-mail 5:                                                                                                    |                                                                                    |
| Web Empresa:                                                                                                    |                                                                                    |
| Limpiar                                                                                                    | Ingresar                                                                           |
| Ante cualquier duda respecto a la informaci<br>páginas consulte en nuestra Sede Central, De<br>Corrientes, llamando al (011) 4823-3071 (línea<br>315, gracias. | ón visualizada en estas<br>epartamento de Cuentas<br>as rotativas) interno 214 ó   |
|                                                                                                    |                                                                                    |

Una vez completa ésta pantalla, se pasa a la siguiente:

SISTEMA DE GENERACION Y EMISION DE BOLETA DE DEPOSITO PARA APORTES Y CONTRIBUCIONES DE LA A.S.I.M.R.A.

## Sus datos han sido registrados con éxito

Ya se encuentra habilitado para utilizar el sistema con su nombre de usuario y el clave.

# | Acceder al sistema | Recuperar clave | Ver datos |

Usted está ingresando a las páginas del Sistema de Generación y Emisión de Boletas de Depósito para Aporte y Contribuciones de la A.S.I.M.R.A.

Si no puede acceder y está seguro que los datos consignados son correctos, por favor, comuníquese con nuestro Departamento de Cuentas Corrientes en Sede Central, llamando al:

### (011) 4823-3071 (líneas rotativas)

internos 214 ó 315

Muchas gracias.

En ésta cliquear sobre **Acceder al sistema**, y vamos a otra pantalla en donde debemos colocar el USUARIO y la CLAVE, para generar e imprimir las boletas de aportes

## SISTEMA DE GENERACION Y EMISION DE BOLETA DE DEPOSITO PARA APORTES Y CONTRIBUCIONES DE LA A.S.I.M.R.A.

### **BIENVENIDO**

Con sus datos podrá acceder al sistema y así confeccionar y obtener las boletas de deposito para el pago de sus obligaciones mensuales de cuota gremial, aporte solidario y de seguro de vida y sepelio de los supervisores de su empresa.

¿Cómo obtengo mis datos de acceso?

Olvide mi clave

Nuevas Boletas con Código de Barras ¿Cómo lo visualizo? iIMPORTANTE!

Ante cualquier duda respecto a la información visualizada en estas páginas consulte en nuestra Sede Central, Departamento de Cuentas Corrientes, Ilamando al:

### (011) 4823-3071 (líneas rotativas) internos 214 ó 315

Muchas gracias.

# | DESCARGAR INSTRUCTIVO |

Cliquear en Ingresar, y pasará a la siguiente pantalla,

### **BIENVENIDA/O SU\_EMPRESA**

AL SISTEMA DE GENERACION Y EMISION DE BOLETA DE DEPOSITO PARA APORTES Y CONTRIBUCIONES DE LA A.S.I.M.R.A.

Por favor seleccione una opción para continuar

• Descargar archivo con fuente para poder visualizar el código de barras en las boletas - iIMPORTANTE!

- Generación de Boletas
  - Boleta de Aporte Gremial 3%

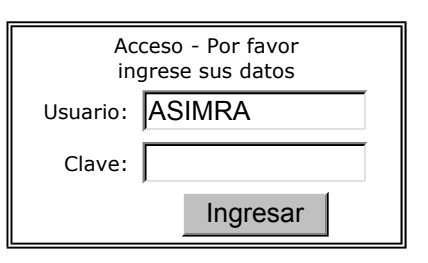

- Boleta de Aporte Solidario 2,5%
- Boleta de Aporte y Contribución Seguro de Vida
- Listado de Boletas Generadas
- Listado de Plantas
- Actualización de los Datos de Contacto

Ante cualquier duda respecto a la información visualizada en estas páginas consulte en nuestra Sede Central, Departamento de Cuentas Corrientes, llamando al: (011) 4823-3071 (líneas rotativas) interno 214 ó 315, gracias.

# ATRAS

En ésta pantalla, el primer paso es, cliquear donde dice:

# • Descargar archivo con fuente para poder visualizar el código de barras en las boletas

La generación, impresión y modificación de los tres tipos de boletas (Aporte Gremial, Aporte Solidario y Seguro de Vida) se realiza de igual forma. A modo de ejemplo detallaremos en forma completa la generación de la Boleta de Aporte Gremial.

Dentro del menú principal ir a Generación de Boletas y ahí elegir la opción de boleta que se desea generar cliqueando sobre ella.

| *Nota: Datos obligatorios - N/A: Dato No Aplicable     |                          |        |                     |          |   |  |  |  |  |  |
|--------------------------------------------------------|--------------------------|--------|---------------------|----------|---|--|--|--|--|--|
| Razón Social: S                                        | Razón Social: SU_EMPRESA |        |                     |          |   |  |  |  |  |  |
| Nº Empresa: 01-12345-0 C.U.I.T.: <b>30-12345678-1</b>  |                          |        |                     |          |   |  |  |  |  |  |
| Período                                                |                          |        |                     |          |   |  |  |  |  |  |
| Año: 2007 * Mes: Seleccione uno 💌 *                    |                          |        |                     |          |   |  |  |  |  |  |
|                                                        |                          |        | CONCEPTO            | IMPORTE  | ] |  |  |  |  |  |
| Total<br>Empleados:                                    |                          | *      | Aporte Personal 3%: | \$       |   |  |  |  |  |  |
| Total<br>Remuneración:                                 | \$                       | *      | Intereses:          | \$ 0 *   |   |  |  |  |  |  |
|                                                        |                          |        | Otros Conceptos:    | \$ 0 *   |   |  |  |  |  |  |
|                                                        |                          |        | Total a Pagar:      | \$ *     |   |  |  |  |  |  |
|                                                        |                          |        | Total a Ingresar:   | \$       |   |  |  |  |  |  |
| Forma de                                               | e pago:                  |        | C EFECTIVO *        | CHEQUE * |   |  |  |  |  |  |
|                                                        | Banco:                   | ****** | *                   |          | * |  |  |  |  |  |
| Cheque Nº: ******* *                                   |                          |        |                     |          |   |  |  |  |  |  |
| ¿Confirma que los datos ingresados son correctos? No 💌 |                          |        |                     |          |   |  |  |  |  |  |
| Secuencia: 0 - Original                                |                          |        |                     |          |   |  |  |  |  |  |
| *Nota: Datos obligatorios - N/A: Dato No Aplicable     |                          |        |                     |          |   |  |  |  |  |  |
| Restablecer Aceptar                                    |                          |        |                     |          |   |  |  |  |  |  |

# • Boleta de Aporte Gremial 3%

Colocar el **Año** que se quiere depositar (viene predeterminado 2007), ir a **Mes** y elegir opción, luego ir a **Total Empleados** y colocar en números la cantidad de supervisores, luego colocar el **Total** de las **Remuneraciones**, después cliquear en **Aporte Personal 3%**, aparecerá automáticamente el 3% sobre el total de remuneraciones, luego si tengo que pagar **Intereses** cliqueo en la celda correspondiente y digito el importe que voy a pagar.

Después cliqueo en **Total a Pagar** y aparece automáticamente el importe sumado de las celdas anteriores con importe.

En la celda **Total a Ingresar** se repite automáticamente el importe de Total a Pagar, pero puedo modificarlo a la cifra que quiero pagar.

Luego selecciono la Forma de Pago (efectivo o cheque)

### • A - Si es EFECTIVO, concluyo con ¿Confirma que los datos ingresados son correctos? Si o No

Si elijo **SI**, luego debo dar **Aceptar** para poder pasar a la siguiente pantalla, si por el contrario elijo **NO** debo ir al dato que necesito modificar y después ir a la opción **SI** y seguir como en el primer párrafo.

• B - Si es CHEQUE, el sistema me habilita las celdas de Banco y Cheque N° para que las complete y posteriormente debo ir a la opción:

# ¿Confirma que los datos ingresados son correctos? Si o No

Si elijo **SI**, luego debo dar **Aceptar** para poder pasar a la siguiente pantalla, si por el contrario elijo **NO** debo ir al dato que necesito modificar y después ir a la opción **SI** y seguir como en el primer párrafo. Después de haber elegido alguno de los pasos anteriores (A o B), puedo: Cliquear en "**Restablecer**", donde se borrarán todos los datos anteriormente cargados, o bien Cliquear en "**Aceptar**" y pasará a la siguiente pantalla.

SISTEMA DE GENERACION Y EMISION DE BOLETA DE DEPOSITO PARA APORTES Y CONTRIBUCIONES DE LA A.S.I.M.R.A.

### La boleta ha sido generada con éxito

# Para obtener una copia ingrese al listado de boletas generadas y ubique la que desea imprimir.

### O puede continuar generando otras.

### | Listado boletas | Volver al menú |

Ante cualquier duda, por favor, comuníquese con nuestro Departamento de Cuentas Corrientes en Sede Central, llamando al:

# (011) 4823-3071 (líneas rotativas) internos 214 ó 315

Muchas gracias.

Si desea generar otra boleta, cliquear en **Volver al menú**. En este caso se verá la siguiente pantalla.

### **BIENVENIDA/O SU\_EMPRESA**

AL SISTEMA DE GENERACION Y EMISION DE BOLETA DE DEPOSITO PARA APORTES Y CONTRIBUCIONES DE LA A.S.I.M.R.A.

http://localhost/AsimraWeb/aportes/boletas/instructivo asimra.htm

Por favor seleccione una opción para continuar

# • Descargar archivo con fuente para poder visualizar el código de barras en las boletas - iIMPORTANTE!

- Generación de Boletas
  - Boleta de Aporte Gremial 3%
  - Boleta de Aporte Solidario 2,5%
  - Boleta de Aporte y Contribución Seguro de Vida
- Listado de Boletas Generadas
- Listado de Plantas
- Actualización de los Datos de Contacto

Ante cualquier duda respecto a la información visualizada en estas páginas consulte en nuestra Sede Central, Departamento de Cuentas Corrientes, llamando al: (011) 4823-3071 (líneas rotativas) interno 214 ó 315, gracias.

# ATRAS

O si quiero imprimir la boleta generada ir a **Listado boletas**, posteriormente aparecerá la siguiente pantalla.

SISTEMA DE GENERACION Y EMISION DE BOLETA DE DEPOSITO PARA APORTES Y CONTRIBUCIONES DE LA A.S.I.M.R.A.

# **BOLETAS GENERADAS - SU\_EMPRESA**

| ATRAS                                                |      |      |             |         |                   |                  |            |           |
|------------------------------------------------------|------|------|-------------|---------|-------------------|------------------|------------|-----------|
| LISTADO DE BOLETAS - ORDENAR POR TIPO Seleccione uno |      |      |             |         |                   |                  |            |           |
| Mes: To                                              | dos  | •    | ] -Ai       | ño:     |                   | Secuencia: Todas | -          |           |
| Resultado 1 a 2                                      | de 2 |      |             |         |                   |                  |            |           |
| Тіро                                                 | Mes  | Año  | S<br>e<br>c | a Pagar | Total<br>a Ingres | >>><br>sar       | >>>        |           |
| GREMIAL                                              | 08   | 2007 | 0           | 150,00  | 150,0             | D VER<br>BOLETA  | RECTIFICAL | R<br>SITO |
| GREMIAL                                              | 08   | 2007 | 0           | 150,00  | 150,0             | D VER<br>BOLETA  | RECTIFICA  | R         |
| ATRAS                                                |      |      |             |         |                   |                  |            |           |

En ésta pantalla podemos realizar lo siguiente: VER BOLETA: A continuación se puede visualizar la Boleta de Depósito.

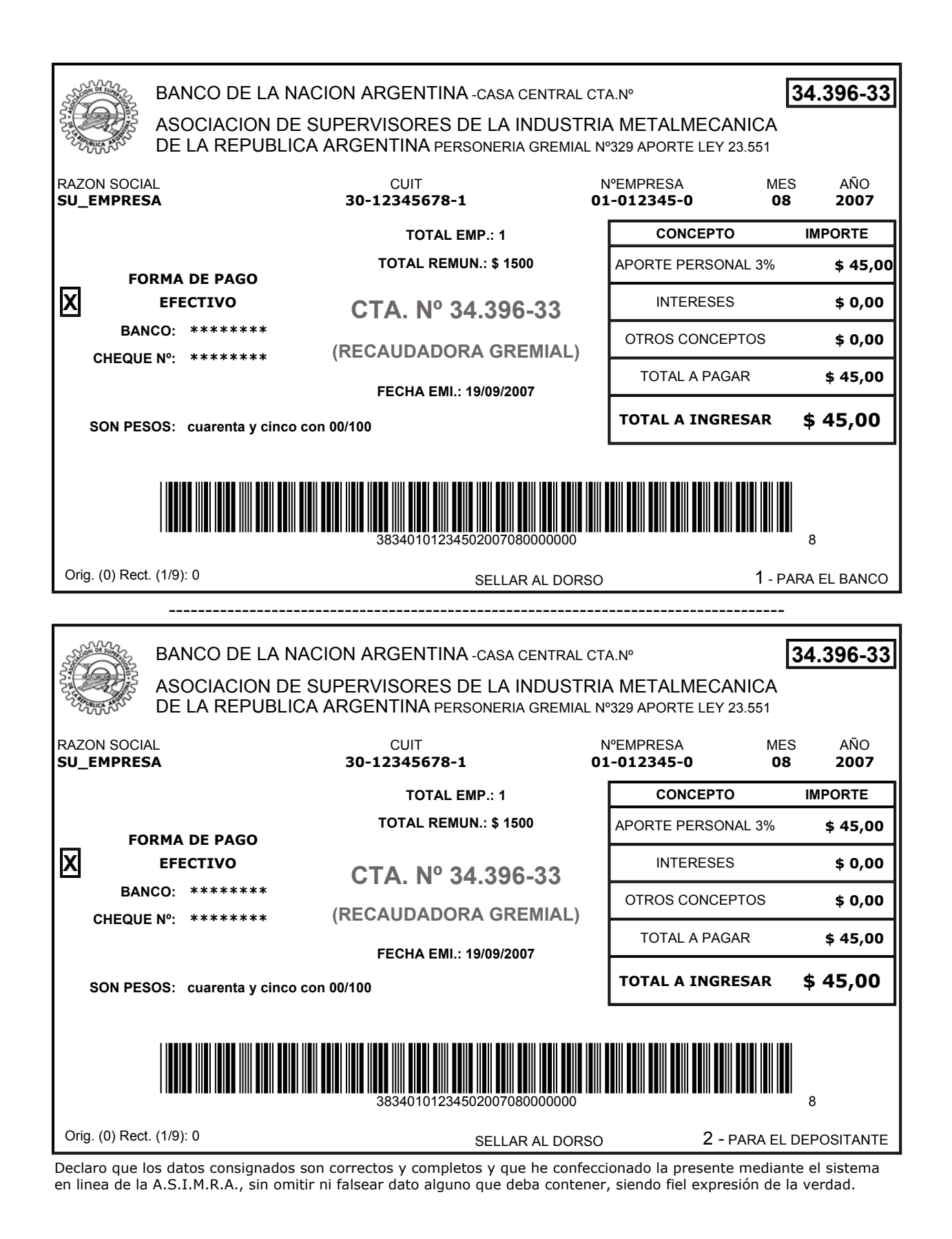

RECTIFICAR: cambiamos algún dato detectado que sea erróneo.

SISTEMA DE GENERACION Y EMISION DE BOLETA DE DEPOSITO PARA APORTES Y CONTRIBUCIONES DE LA A.S.I.M.R.A.

# **RECTIFICATIVA DE BOLETA APORTE GREMIAL 3%**

Use esta opción para modificar una boleta ya generada, con errores, y que todavía no la utilizó para efectuar el depósito correspondiente.

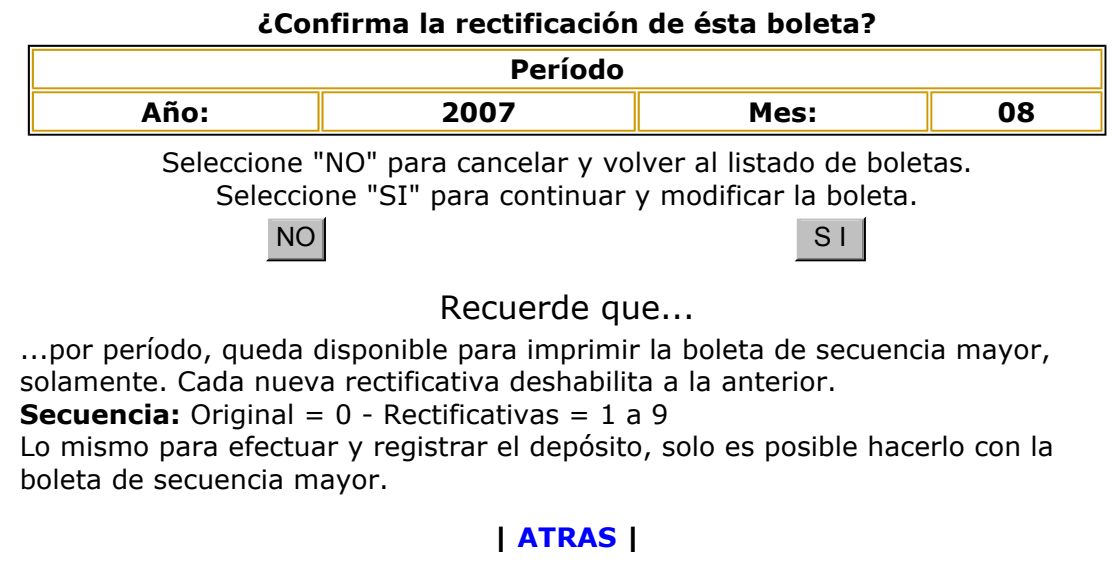

Si selecciono: NO, vuelvo a la pantalla siguiente.

SISTEMA DE GENERACION Y EMISION DE BOLETA DE DEPOSITO PARA APORTES Y CONTRIBUCIONES DE LA A.S.I.M.R.A. BOLETAS GENERADAS - SU\_EMPRESA

| ATRAS                                                  |      |      |             |         |                   |                  |                            |           |
|--------------------------------------------------------|------|------|-------------|---------|-------------------|------------------|----------------------------|-----------|
| LISTADO DE BOLETAS - ORDENAR POR TIPO Seleccione uno 💌 |      |      |             |         |                   |                  |                            |           |
| Mes: To                                                | dos  | •    | ] -Ai       | ño:     |                   | Secuencia: Todas |                            | VER       |
| Resultado 1 a 2                                        | de 2 |      |             |         |                   |                  |                            |           |
| Тіро                                                   | Mes  | Año  | S<br>e<br>c | a Pagar | Total<br>a Ingres | >>><br>ar        | >>>                        |           |
| GREMIAL                                                | 08   | 2007 | 0           | 150,00  | 150,00            | VER<br>BOLETA    | RECTIFICAL<br>CARGAR DEPOS | R<br>SITO |
| GREMIAL                                                | 08   | 2007 | 0           | 150,00  | 150,00            | VER<br>BOLETA    | RECTIFICA                  | ર         |
|                                                        |      |      |             |         | ATRAS             | I                |                            |           |

Si selecciono: **SI**, me muestra la boleta generada para poder modificarla. Una vez modificada y aceptada la modificación aparece la siguiente pantalla

SISTEMA DE GENERACION Y EMISION DE BOLETA DE DEPOSITO PARA APORTES Y CONTRIBUCIONES DE LA A.S.I.M.R.A.

### La boleta ha sido generada con éxito

Para obtener una copia ingrese al listado de boletas generadas y ubique la que desea imprimir.

# O puede continuar generando otras.

# | Listado boletas | Volver al menú |

Ante cualquier duda, por favor, comuníquese con nuestro Departamento de Cuentas Corrientes

http://localhost/AsimraWeb/aportes/boletas/instructivo\_asimra.htm

# en Sede Central, llamando al: (011) 4823-3071 (líneas rotativas) internos 214 ó 315 Muchas gracias.

Luego puedo ir al Listado boletas

### SISTEMA DE GENERACION Y EMISION DE BOLETA DE DEPOSITO PARA APORTES Y CONTRIBUCIONES DE LA A.S.I.M.R.A.

## **BOLETAS GENERADAS - SU\_EMPRESA**

| ATRAS |

| LISTADO DE BOLETAS - ORDENAR POR TIPO Seleccione uno 💌 |        |      |        |                  |            |               |                          |             |
|--------------------------------------------------------|--------|------|--------|------------------|------------|---------------|--------------------------|-------------|
| Mes: Todos 🔽 -Año:                                     |        |      |        | Secuencia: Todas |            |               |                          |             |
| Resultado 1 a 3                                        | 3 de 3 |      |        |                  |            |               |                          |             |
| _                                                      |        |      | S      |                  | Total      |               | >>>                      |             |
| Тіро                                                   | Mes    | Año  | e<br>c | a Pagar          | a Ingresar | >>>           |                          |             |
| GREMIAL                                                | 08     | 2007 | 0      | 150,00           | 150,00     | Rectificada   | DETALLE                  |             |
| GREMIAL                                                | 08     | 2007 | 0      | 150,00           | 150,00     | Rectificada   | DETALLE                  |             |
| GREMIAL                                                | 08     | 2007 | 1      | 150,00           | 150,00     | VER<br>BOLETA | RECTIFICA<br>CARGAR DEPC | NR<br>DSITO |
|                                                        |        |      |        |                  | ATRAS      | 1             |                          |             |

El listado de boletas nos permiter ver todas las boletas, originales (que se pueden rectificar y cargar depósito), las rectificadas (que no pueden volver a rectificarse), y la última rectificativa (que se puede rectificar y cargar depósito).

Las boletas rectificadas se pueden eliminar del listado de boletas ingresando a la opción **DETALLE** y allí seleccionando el botón **BORRAR** 

#### SISTEMA DE GENERACION Y EMISION DE BOLETA DE DEPOSITO PARA APORTES Y CONTRIBUCIONES DE LA A.S.I.M.R.A.

### **DETALLE DE BOLETA APORTE GREMIAL 3% RECTIFICADA**

AVISO Esta boleta fue rectificada y no se encuentra disponible. Para imprimir, busque en el listado la última rectificativa vigente con el link "VER BOLETA", gracias. Razón Social: SU\_EMPRESA C.U.I.T.: 30-12345678-1 Nº Empresa: 12345 Período: 08 - 2007 Secuencia: 0- Orig. (0) Rect. (1/9) CONCEPTO IMPORTE **Total Empleados:** 3 Aporte Personal **Total Remuneración:** \$ 5000 \$ 150,00 3%: Forma de Pago Intereses: \$ 0,00 EFECTIVO Otros Conceptos: \$ 0,00 Banco: \*\*\*\*\*\*\* Total a Pagar: \$ 150,00 Cheque Nº: \*\*\*\*\*\*\* Total \$ 150,00 Ingresado: Son Pesos: ciento cincuenta con 00/100 ¿DESEA BORRAR ESTOS DATOS? TENGA EN CUENTA QUE LA OPERACION NO SE PUEDE BORRAR **DESHACER Y LA INFORMACION NO SE PUEDE RECUPERAR. GRACIAS.** 

# ATRAS

En la opción CARGAR DEPÓSITO debo completar los datos de:

- Sucursal Banco Nación, seleccionar sobre opciones pre-establecidas.
- Fecha en que se realizó el mismo.
- Cajero, colocar nombre completo y número de caja (que se ubica, en el sello, a ambos lados de la fecha de depósito.

SISTEMA DE GENERACION Y EMISION DE BOLETA DE DEPOSITO PARA APORTES Y CONTRIBUCIONES DE LA A.S.I.M.R.A. REGISTRO DE DEPOSITO APORTE GREMIAL 3%

|                                   |                           |            | -               |             |  |  |  |  |  |
|-----------------------------------|---------------------------|------------|-----------------|-------------|--|--|--|--|--|
| *Nota: Datos obligatorios         |                           |            |                 |             |  |  |  |  |  |
| DATOS DEL SELLO DE DEPOSITO       |                           |            |                 |             |  |  |  |  |  |
| Sucursal Banco Nación:            |                           |            |                 | *           |  |  |  |  |  |
| Fecha Depósito:                   | DD/MM/AAAA *              |            |                 |             |  |  |  |  |  |
| Cajero:                           |                           |            |                 |             |  |  |  |  |  |
| RE                                | SUMEN DE                  | E LA BOLE  | ETA             |             |  |  |  |  |  |
| Razón Social: SU EMPRESA          |                           |            |                 |             |  |  |  |  |  |
| Nº Empresa: 12345                 |                           | C.U.I.T.:  | 30-1234567      | /8-1        |  |  |  |  |  |
| Boríodo: 08 - 2007                | $\mathbf{R}^{\mathbf{Z}}$ |            |                 |             |  |  |  |  |  |
| Periodo. 08 - 2007                |                           | Secuencia. | 1- Olig. (0)    | Rect. (1/9) |  |  |  |  |  |
| Total Empleados:                  | 4                         | CONCE      | РТО             | IMPORTE     |  |  |  |  |  |
| Total Remuneración:               | \$ 5000,00                | Aporte I   | Personal<br>3%: | \$ 150,00   |  |  |  |  |  |
| Forma de Pago                     |                           | Intereses: |                 | \$ 0,00     |  |  |  |  |  |
| EFECTIVO                          |                           | Otros Cor  | nceptos:        | \$ 0,00     |  |  |  |  |  |
| Banco: *******                    |                           | Total a    | a Pagar:        | \$ 150,00   |  |  |  |  |  |
| Cheque Nº: *******                |                           |            | Total           |             |  |  |  |  |  |
| Son Pesos: ciento cincuenta con ( | 00/100                    | Ing        | resado:         | \$ 150,00   |  |  |  |  |  |
| *Nota: Datos obligatorios         |                           |            |                 |             |  |  |  |  |  |
| Restablecer                       |                           | Ingres     | ar              |             |  |  |  |  |  |

# ATRAS |

Una vez colocados los datos dar Ingresar, y nos muestra la siguiente pantalla

SISTEMA DE GENERACION Y EMISION DE BOLETA DE DEPOSITO PARA APORTES Y CONTRIBUCIONES DE LA A.S.I.M.R.A.

### Los datos del depósito han sido registrados con éxito

Para verificarlo, vuelva al listado de boletas, ubiquela entre las indicadas como "Depositada" y marque "Detalle" para ver toda la información correspondiente.

# Para continuar seleccione una de las siguientes opciones

http://localhost/AsimraWeb/aportes/boletas/instructivo asimra.htm

## | Listado boletas | Volver al menú |

Ante cualquier duda, por favor, comuníquese con nuestro Departamento de Cuentas Corrientes en Sede Central, llamando al:

# (011) 4823-3071 (líneas rotativas) internos 214 ó 315

Muchas gracias.

O ir a **Volver al menú** donde nos aparece la siguiente pantalla

**BIENVENIDA/O SU\_EMPRESA** 

AL SISTEMA DE GENERACION Y EMISION DE BOLETA DE DEPOSITO PARA APORTES Y CONTRIBUCIONES DE LA A.S.I.M.R.A.

Por favor seleccione una opción para continuar

• Descargar archivo con fuente para poder visualizar el código de barras en las boletas - iIMPORTANTE!

- Generación de Boletas
  - Boleta de Aporte Gremial 3%
  - Boleta de Aporte Solidario 2,5%
  - Boleta de Aporte y Contribución Seguro de Vida

• Listado de Boletas Generadas

- Listado de Plantas
- Actualización de los Datos de Contacto

Ante cualquier duda respecto a la información visualizada en estas páginas consulte en nuestra Sede Central, Departamento de Cuentas Corrientes, llamando al: (011) 4823-3071 (líneas rotativas) interno 214 ó 315, gracias.

| ATRAS |

| <u>VOLVER | ARRIBA |</u>